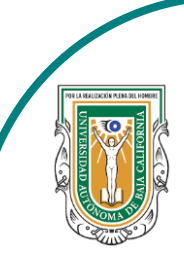

Universidad Autónoma de Baja de California

Facultad de Ciencias

AND THE OFFICE OFFICE

Programa de servicio social

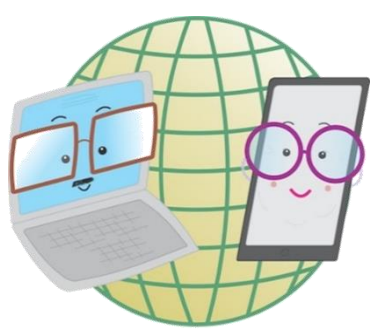

## **ABUELITOS CIBERNAUTAS**

Las TIC´S como herramientas de productividad y socialización para adultos

## Clase 9:"Como crear grupos en Facebook"

A través de una computadora.

1-. Lo primero que haremos es meternos a la página de Facebook a través de nuestro navegador, al hacerlo nos aparecerá nuestro inicio de Facebook. Para crear nuestro grupo le daremos click al **"X"** que se encuentra en la parte superior derecha.

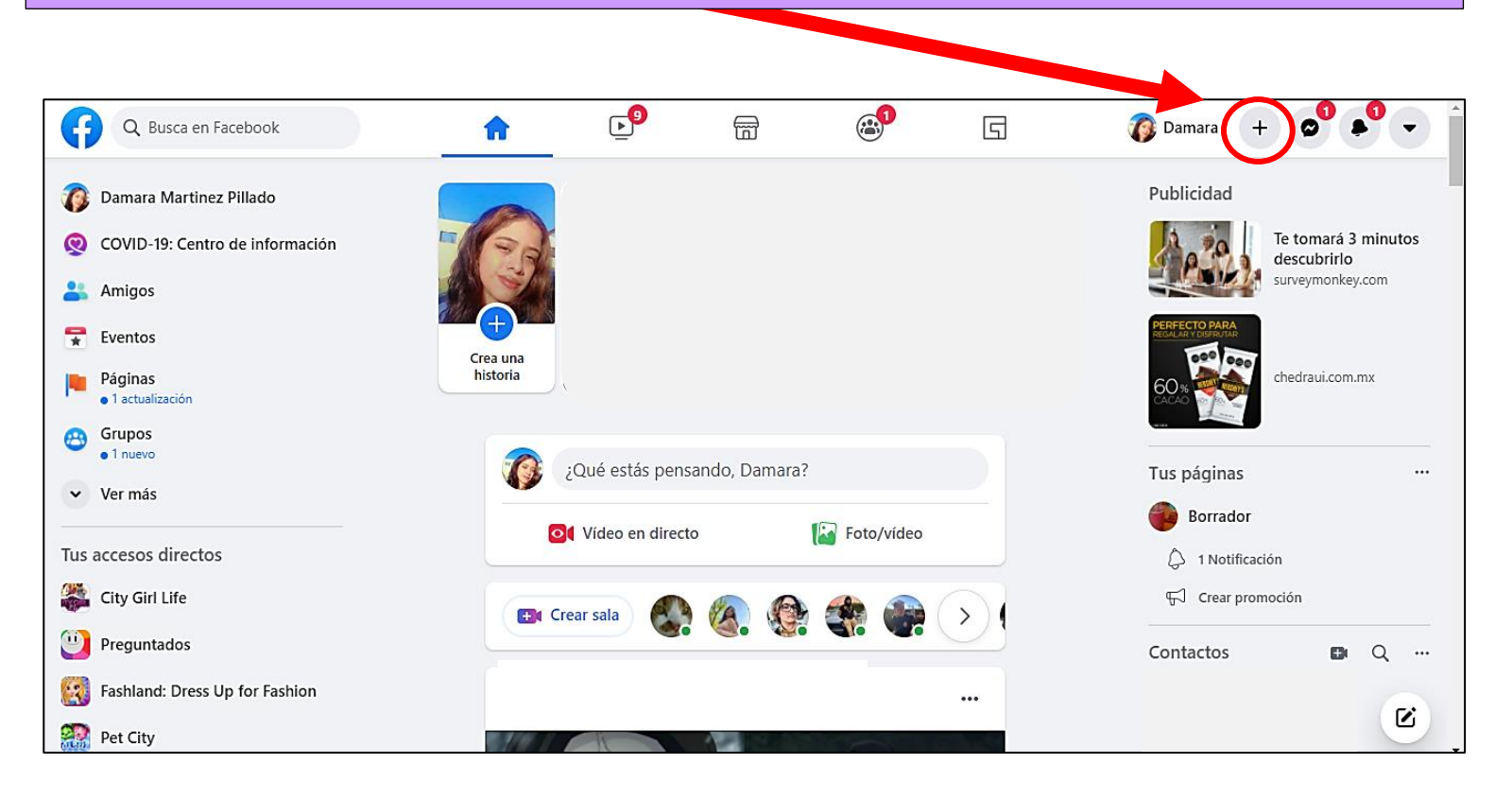

2-. Al picarle a la "+", se nos mostrarán varias opciones y la cual le vamos a dar click es la dice: **Grupo** 

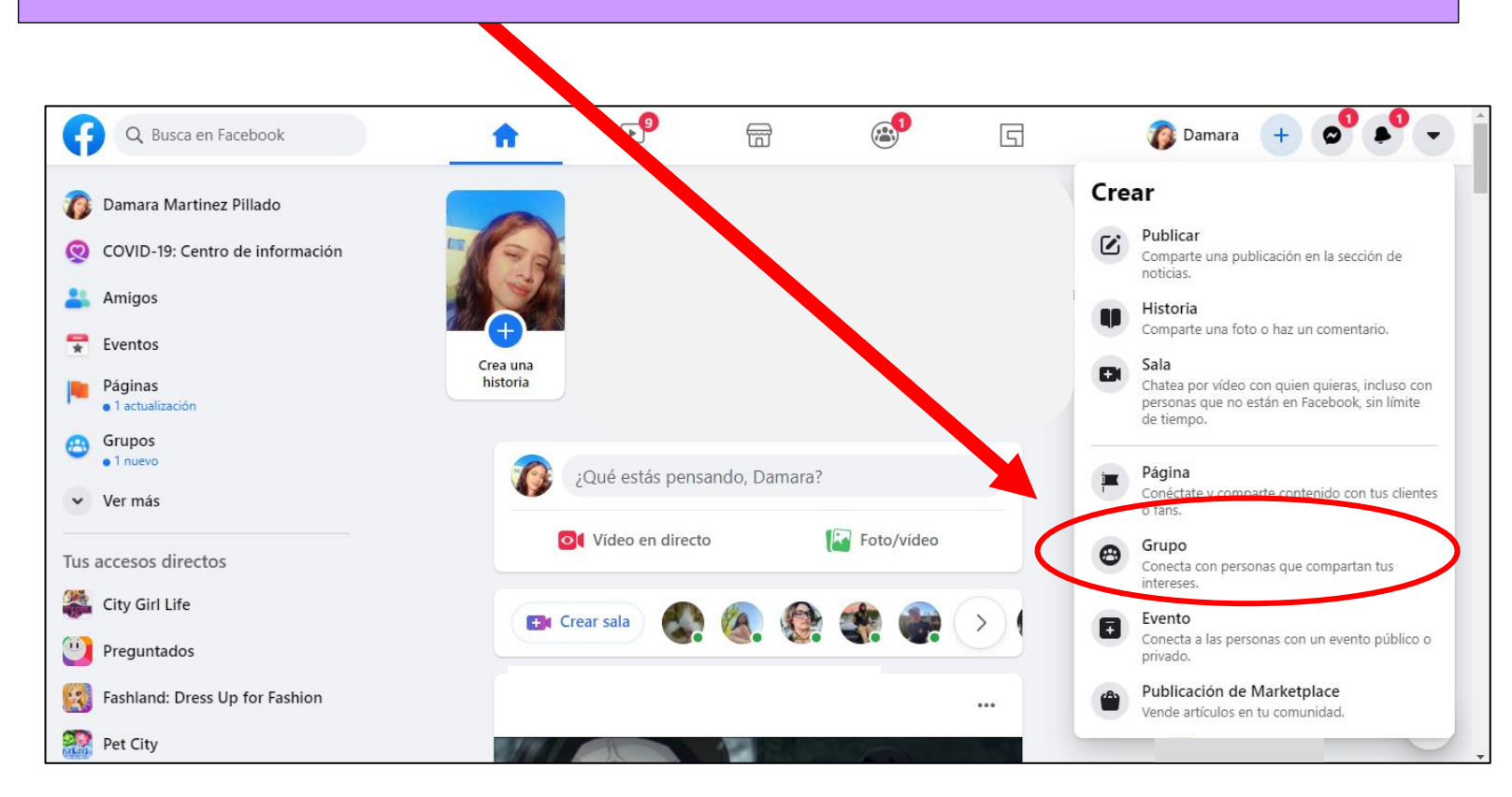

3-. Al hacer el paso 2 en nuestra pantalla se nos mostrará las opciones para crear el grupo, las cuales son: **Nombre del grupo, privacidad del grupo** e **invitar a amigos** (este paso es opcional).

|                                                          | + 0 + -                                              | * |
|----------------------------------------------------------|------------------------------------------------------|---|
| Grupos - Crear grupo                                     | Vista previa para ordenador                          |   |
| Comman Martinez Pillado<br>Administrador                 |                                                      |   |
| Nombre del grupo                                         | Nombre del grupo                                     |   |
| Elige la privacidad                                      | Privacidad del grupo                                 |   |
| Invita a amigos (opcional)                               |                                                      |   |
| Sugerencias: Yari Maryli, Kayleen Berrelleza Muñoz, Ayli |                                                      |   |
|                                                          | Nombre del grupo<br>Privacidad del grupo · 1 miembro |   |
| Crear                                                    |                                                      |   |

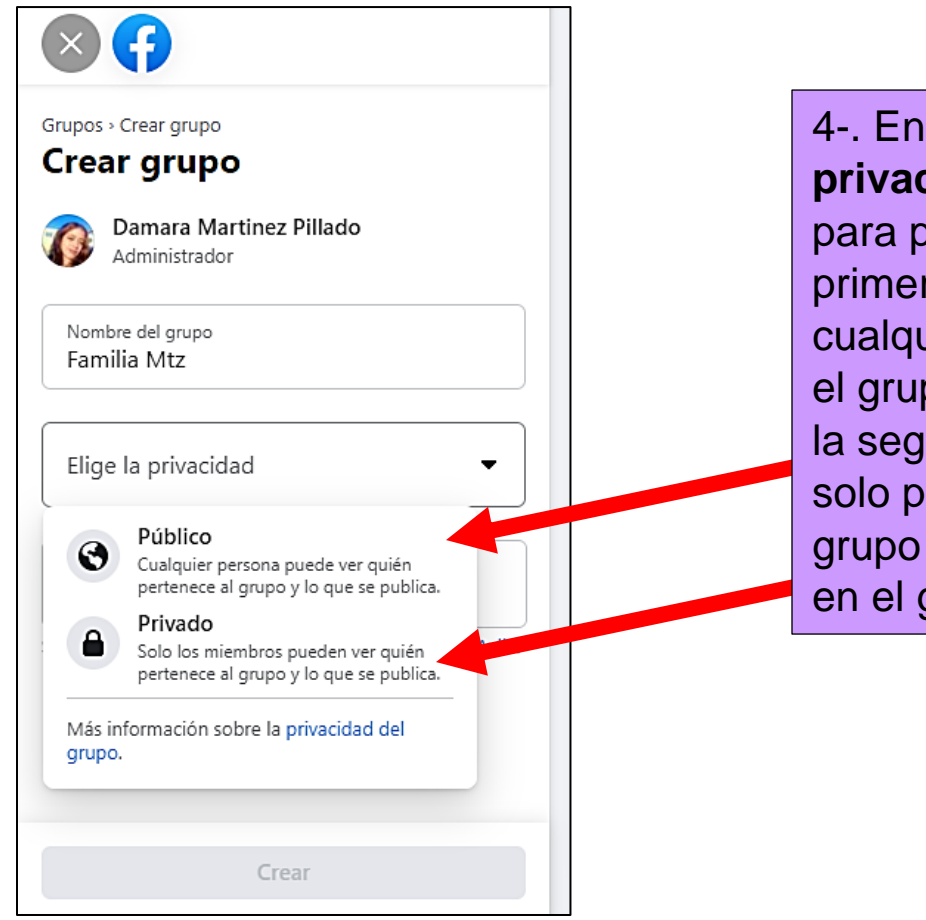

4-. En la opción de **privacidad** nos da 2 opciones para poner el grupo, la primera **Publico**, en esta cualquier persona puede ver el grupo y lo que se publica. Y la segunda **Privado**, en esta solo personas que están el grupo podrán verlo y publicar en el grupo. 5-. Al seleccionar el tipo de privacidad del grupo, nos aparecerá otra opción la cual es quienes pueden ver el grupo, la primera que es **Visible** es que cualquier perna puede encontrar el grupo y la segunda **Oculto**, en esta solo los miembros pueden encontrar el grupo.

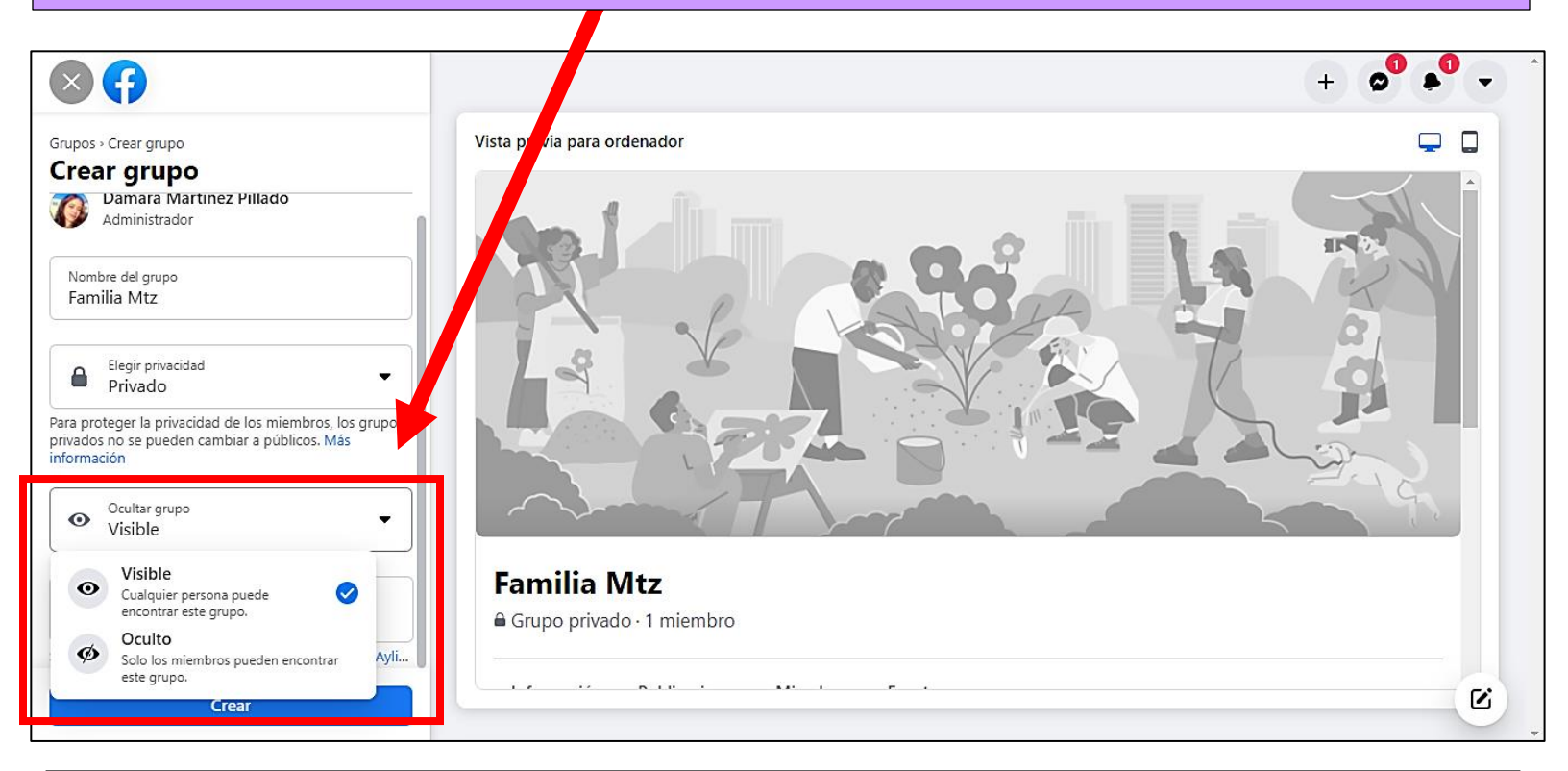

6-. Como ultimo paso, esta **invitar a amigos** que quieres que se unan al grupo, al seleccionar a las personas sus nombres aparecerán para que no te hayas equivocado de poner a una persona.

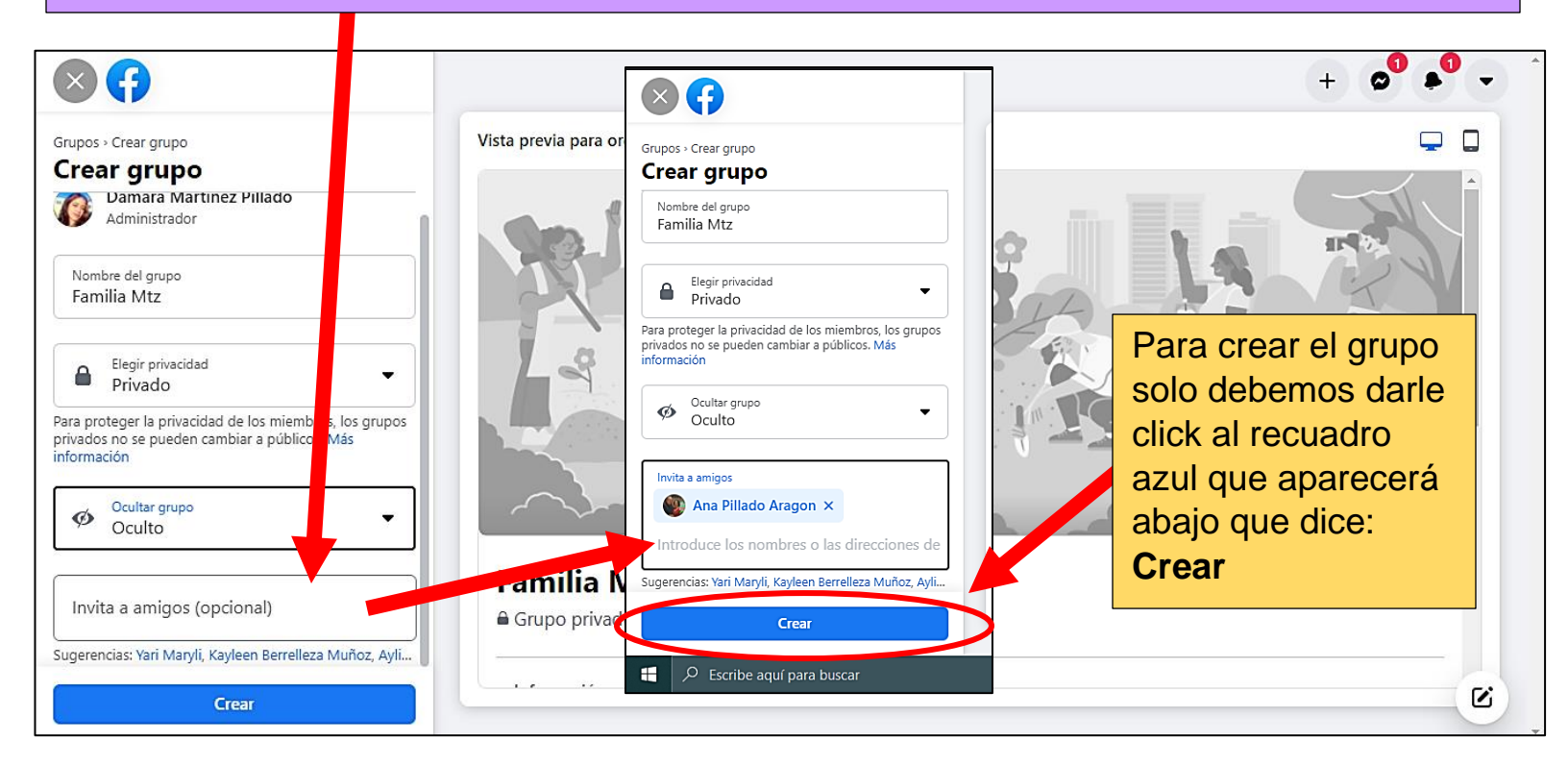

7-. Y listo, ya creamos nuestro grupo en Facebook, donde podrán publicar cualquier cosa los miembros que estén en el grupo. Pero para poder completar todos los pasos, en la parte derecha de la página nos sugiere **continuar configurando nuestro grupo.** 

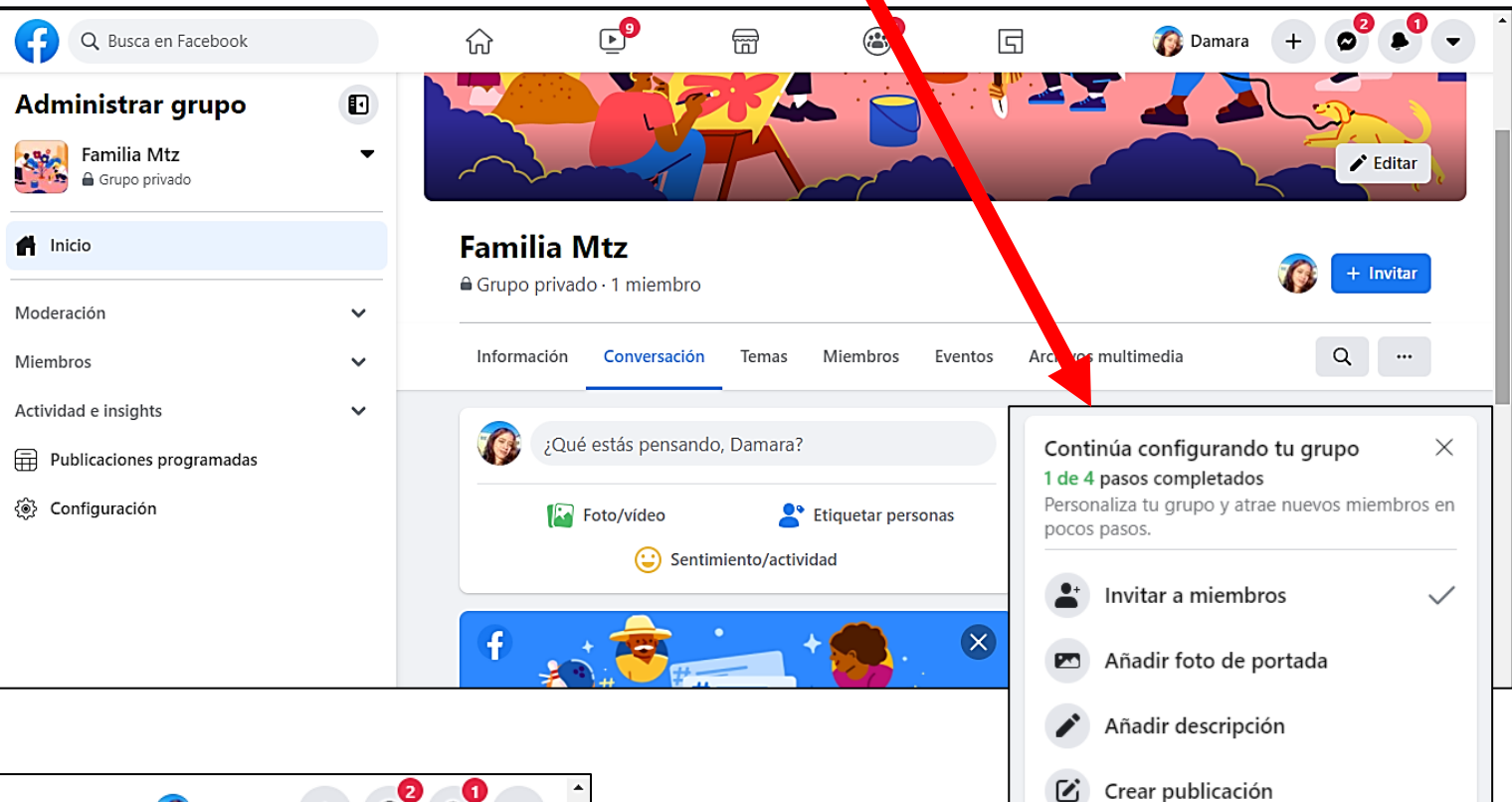

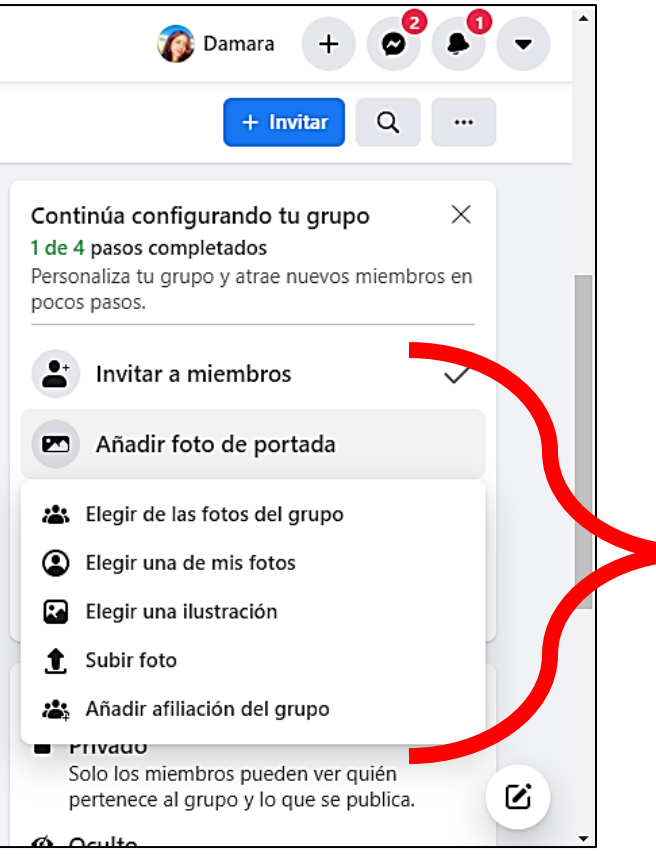

8-. Como ya invitamos a nuestros amigos en el paso 6, lo siguiente que debemos hacer es **añadir foto de portada**, esta la podemos escoger de fotos del grupo, de nuestras fotos, elegir una ilustración o subirla desde nuestra computadora.

## 9-. La tercera opción es escribir una breve descripción de nuestro grupo.

| Q Busca en Facebook       |   |                                                                                                    |
|---------------------------|---|----------------------------------------------------------------------------------------------------|
| Administrar grupo         |   | Familia Mtz                                                                                                    |
| Familia Mtz               | ~ | Foto/vídeo   Etiquetar personas   Continúa configurando tu grupo   X     2 de 4 pasos completados   Personaliza tu grupo y atrae nuevos miembros en pocos pasos.   Personaliza tu grupo y atrae nuevos miembros en pocos pasos. |
| nicio 🕈                   |   | Escribir descripción X Invitar a miembros                                                                                                    |
| Voderación                | ~ | Descripción                                                                                                    |
| Aiembros                  | ~ | Di a los demás de qué trata tu grupo                                                                                                    |
| ctividad e insights       | ~ | Añadir descripción                                                                                                    |
| Publicaciones programadas |   | Cancelar Guardar 🖸 Crear publicación                                                                                                    |
| මූ Configuración          |   | Como administrador, ahora puedes fijar temas importantes y<br>añadir hasta 5 temas a las publicaciones de otros usuarios.<br><u>Más información</u><br>Privado                                                                  |
|                           |   | Nueva actividad Solo los miembros pueden ver quién pertenece al grupo y lo que se publica.   Ø Oculto                                                                                                    |

10-. Y la última opción es crear una publicación, esto puede ser una bienvenida o cualquier cosa que sea del grupo. Puedes ver nuestra clase de "Como crear una publicación en Facebook"

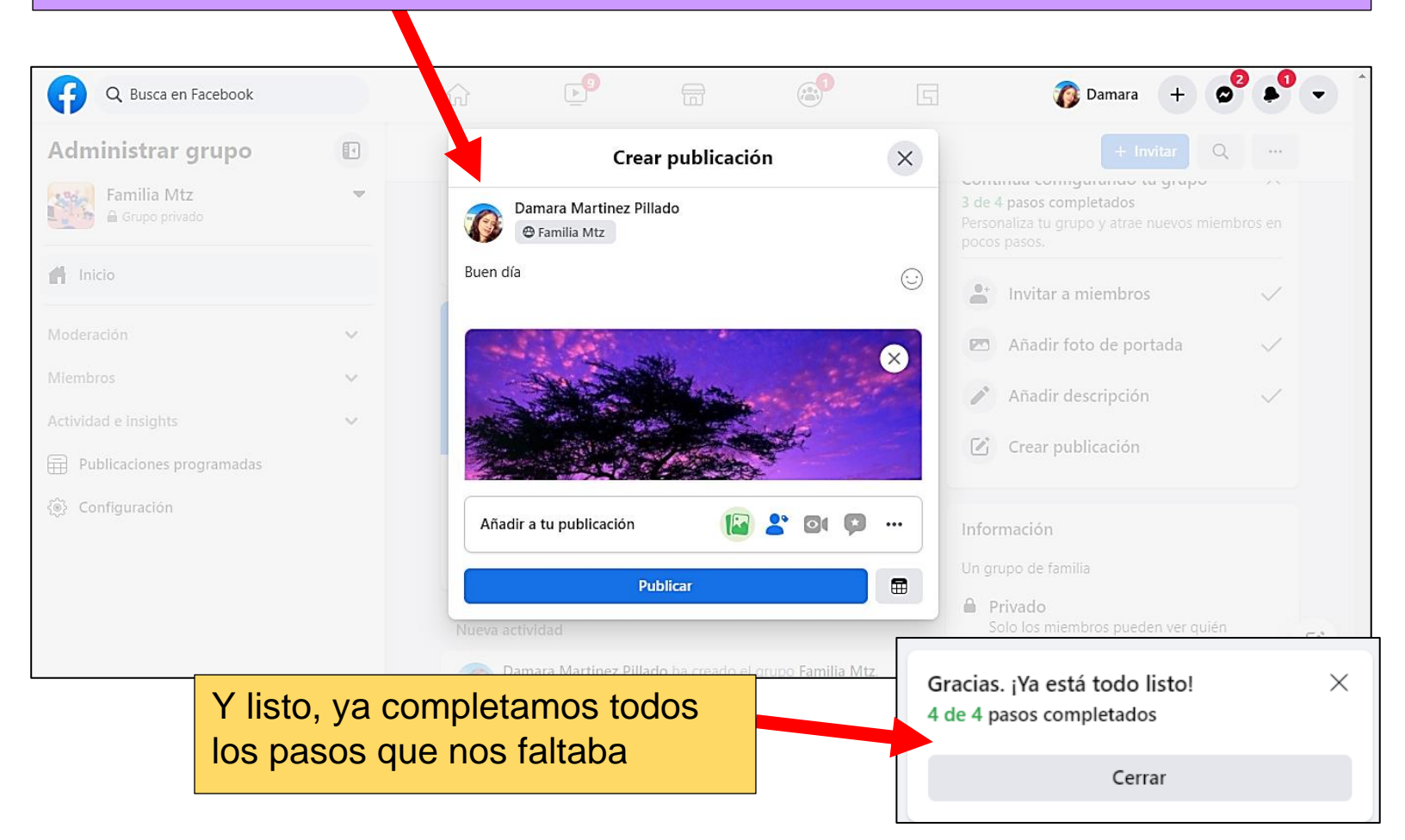

| Administrar grupo            |   |
|------------------------------|---|
| Familia Mtz<br>Grupo privado | • |
| f Inicio                     |   |
| Moderación                   | ~ |
| Miembros                     | ~ |
| Actividad e insights         | ~ |
| Publicaciones programadas    |   |
| ୍ୱିම୍ଟି Configuración        |   |
|                              |   |

12-. En moderación podemos ver alertas de moderación, reglas de grupo, publicaciones pendientes y en el contenido denunciado por miembros.

En la opción de **miembros** podemos ver las **solicitudes de miembros, aprobación automática de miembros** y las **preguntas para miembros.** 

Y por último en la opción de actividad e insights, podemos revisar el registro de actividades, calidad del grupo, las publicaciones programadas y la configuración. 11-. En la parte izquierda de la página nos aparecerán las opciones del grupo, como: **Moderación, Miembros, Actividades e insights, publicaciones programadas** y **configuración.** Si le damos click a cada una se nos mostraran más opciones.

| - |         |                                   |   |  |  |  |
|---|---------|-----------------------------------|---|--|--|--|
| 1 | Ac      | lministrar grupo                  |   |  |  |  |
|   | Мо      | Moderación                        |   |  |  |  |
|   | !       | Contenido denunciado por miembros |   |  |  |  |
|   | F       | Publicaciones pendientes          |   |  |  |  |
|   | Q       | Alertas de moderación             |   |  |  |  |
|   |         | Reglas del grupo                  |   |  |  |  |
|   | Mie     | mbros                             | ^ |  |  |  |
|   | 0,<br>⊖ | Solicitudes de miembros           |   |  |  |  |
|   | õ       | Aprobación automática de miembros |   |  |  |  |
|   | ĉ       | Preguntas para miembros           |   |  |  |  |
|   | Acti    | ividad e insights                 | ^ |  |  |  |
|   | ()      | Registro de actividad             |   |  |  |  |
|   | Ê       | Calidad del grupo                 |   |  |  |  |
|   | ੇ       | Publicaciones programadas         |   |  |  |  |
|   | {@}}    | Configuración                     |   |  |  |  |